## Megújult külső

## Új menüsor

Programunk nem csak tudásában, de külsejében is megújult! Válassza Ön is mindennapi munkájához programunk új megjelenését, amely letisztultságával és átláthatóságával nem csak egyszerűbbé, de színesebbé is teszi munkáját!

Amennyiben még a hagyományos nézetben használja programunkat, kattintson *Súgó\Váltás* szalagos menüre pontra!

Nosztalgiázna? Szeretné ismét a régi hagyományos menüsort? Kattintson a *Felület\Eredeti menü* gombra.

## Tegye személyessé!

Szeretné egyedivé és személyessé tenni programját? Töltse be kedvenc fényképét számlázó programja hátterének!

Kattintson a Felület fül, Háttérkép menüpontjára. Válassza ki a betölteni kívánt képet állítsa be annak elrendezését (Eredeti / Illesztés / Nyújtás) és programja máris egyedi, az Ön ízléséhez és stílusához legjobban illeszkedő!

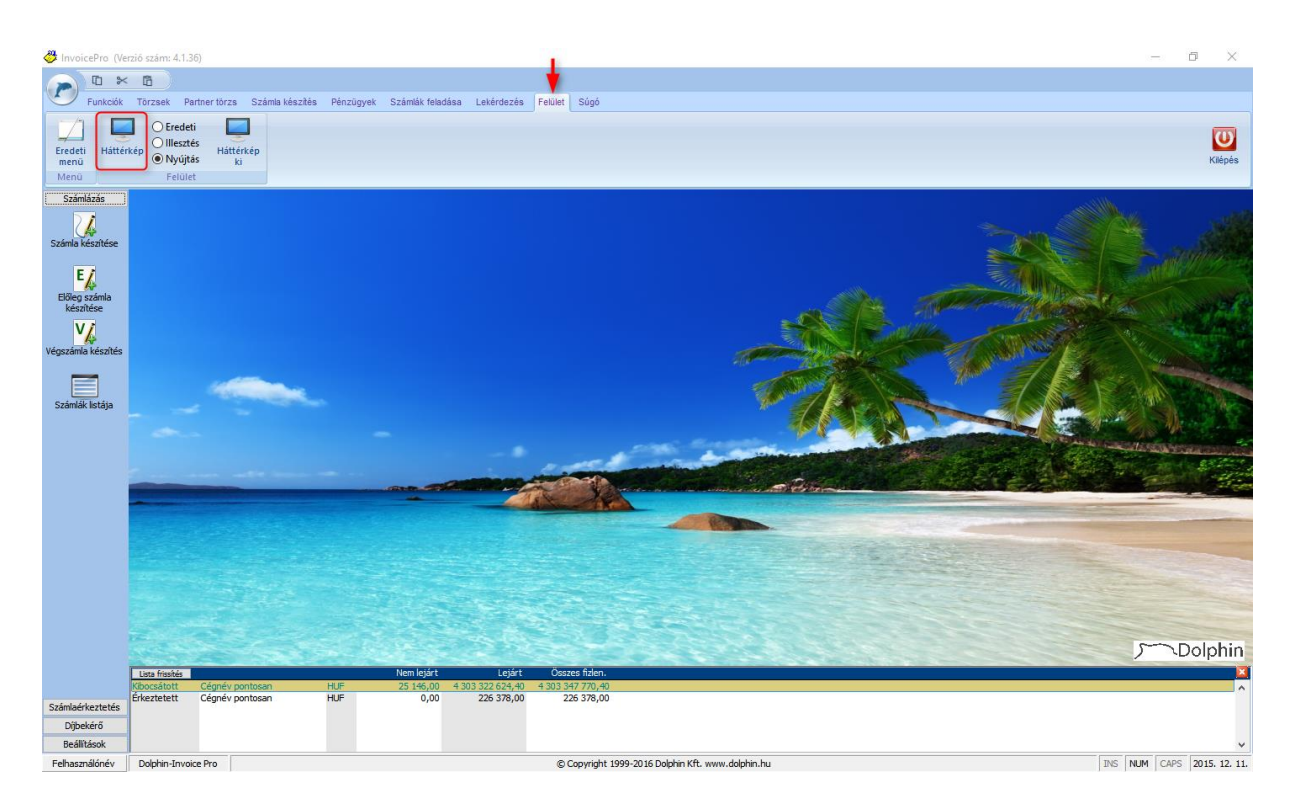

Dolphin InvoicePro – Hasznos tippek IV.